## Withdrawal of Claim

This module will assume that the Internet user has accessed CM/ECF using their PACER username and password.

STEP 1 Click on <u>Bankruptcy</u> on the CM/ECF Main Menu. (See Figure 1.)

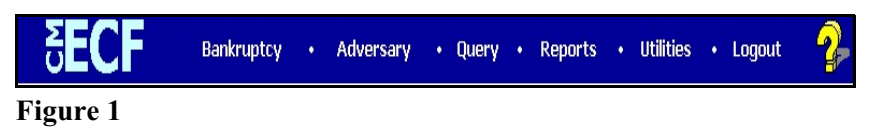

STEP 2 The BANKRUPTCY screen will then be displayed. (See Figure 2.)

| SECF                                       | Ba <u>n</u> kruptcy | • | <u>A</u> dversary | - | <u>Q</u> uery |
|--------------------------------------------|---------------------|---|-------------------|---|---------------|
| Bankruptcy Events                          |                     |   |                   |   |               |
|                                            |                     |   |                   |   |               |
|                                            |                     |   |                   |   |               |
| Creditor Filings                           |                     |   |                   |   |               |
| <u>File Claims</u><br><u>Claims Upload</u> |                     |   |                   |   |               |
|                                            |                     |   |                   |   |               |
|                                            |                     |   |                   |   |               |
|                                            |                     |   |                   |   |               |
| Figure 2                                   |                     |   |                   |   |               |

- Figure 2
- Select the <u>Creditor Filings</u> hyperlink.
- STEP 3 Click in the Case Number box and enter the correct case number in *YY-NNNNN* format. (See Figure 3.)

| CM/ECF        | Ba <u>n</u> kruptcy ▼ | Adversary - | <u>Q</u> uery |
|---------------|-----------------------|-------------|---------------|
| File a Claim  | action                |             |               |
| Case Number   |                       |             |               |
| 4:11-bk-40049 |                       |             |               |
| Continue CI   | ear                   |             |               |
| Figure 3      |                       |             |               |

STEP 4 The Available Events screen appears (See Figure 4.)

| SECF                     | Ba <u>n</u> kruptcy <del>-</del> | Adversary        | -            | Query       | <u>R</u> eports | -          | Utilities | <b>.</b> | Sear <u>c</u> h |
|--------------------------|----------------------------------|------------------|--------------|-------------|-----------------|------------|-----------|----------|-----------------|
| Creditor Filings:        |                                  |                  |              |             |                 |            |           |          |                 |
| 11 40044 Theo Debter a   | nd Ima New Dahter Best Defen     | m Case Filed and | 05/02/2011   |             |                 |            |           |          |                 |
| Type: bk                 | Chapter: 7 v                     | offic            | e: 4 (St. Lo | uis)        |                 |            |           |          |                 |
| Assets: n                | Judge: kss                       | Case             | Flag: Debt   | Ed, MEANSNO |                 |            |           |          |                 |
|                          |                                  |                  | -            |             |                 |            |           |          |                 |
|                          |                                  |                  |              |             |                 |            |           |          |                 |
| Available Events (clici  | k to select an event)            |                  |              |             |                 | Selected E | vent      |          |                 |
| Certificate of Service   |                                  |                  |              |             |                 | Withdrawa  | of Claim  |          |                 |
| Claim Attachment(s) for  | Rule 3001(c)(1) and (d)          |                  |              |             | ~               |            |           |          |                 |
| Claims Agent Notice      |                                  |                  |              |             |                 |            |           |          |                 |
| Creditor Request for Not | ices                             |                  |              |             |                 |            |           |          |                 |
| Declaration              |                                  |                  |              |             |                 |            |           |          |                 |
| Notice of Change of Add  | ress                             |                  |              |             |                 |            |           |          |                 |
| Notice of Final Cure Pay | ment                             |                  |              |             |                 |            |           |          |                 |
| Notice of Mortgage Payn  | nent Change                      |                  |              |             |                 |            |           |          |                 |
| Reaffirmation / Redempt  | es, Expenses, and Charges        |                  |              |             |                 |            |           |          |                 |
| Reaffirmation Agreemen   | t (Unsigned by Debtors Attorney) |                  |              |             |                 |            |           |          |                 |
| Reaffirmation Agreemen   | t and Motion to Approve          |                  |              |             |                 |            |           |          |                 |
| Support/Supplement       | tand motor to reprove            |                  |              |             |                 |            |           |          |                 |
| Transfer of Claim        |                                  |                  |              |             | ~               |            |           |          |                 |
| Withdrawal of Claim      |                                  |                  |              |             | Ť               |            |           |          |                 |
| Our time Oliver          |                                  |                  |              |             |                 |            |           |          |                 |
| Clear                    |                                  |                  |              |             |                 |            |           |          |                 |
|                          |                                  |                  |              |             |                 |            |           |          |                 |

## Figure 4

- Choose Withdrawal of Claim and click Continue.
- **STEP 5** The **Select an attorney** screen displays next. Choose an attorney to see the party he/she represents. (See Figure 5.)

| SECF                                                 | Ba <u>n</u> kruptcy →                    | <u>A</u> dversary -  | <u>Q</u> uery | <u>R</u> eports <del>-</del> | <u>U</u> tilities |
|------------------------------------------------------|------------------------------------------|----------------------|---------------|------------------------------|-------------------|
| Creditor Filings:                                    |                                          |                      |               |                              |                   |
| 17-40055 Henrietta Pau                               | lline Jones Post-Reform Case             | Filed on: 03/11/2014 |               |                              |                   |
| Type: bk                                             | Chapter: 13 v                            | Office: 4 (St        | . Louis)      |                              |                   |
| Assets: y                                            | Judge: kss                               | Case Flag: D         | )ebtEd        |                              |                   |
| Select any additional a                              | attorney(s)                              |                      |               |                              |                   |
| Ahlers, Shelley [Debtor]<br>Shortridge, Keysha [Cred | litor]                                   |                      |               |                              |                   |
| Click an attorney to see<br>[type of party shown in  | e the party s/he represents<br>brackets] |                      |               |                              |                   |
| Continue Clear                                       |                                          |                      |               |                              |                   |
|                                                      |                                          |                      |               |                              |                   |

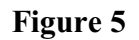

STEP 6 The Select the Party screen displays.

Select the party then hit continue. (See Figure 6).

| SECF                                                                                                    | Bankruptcy                                     |                     | <u>A</u> dversary   |              | Query | <u>R</u> eports | <u>U</u> tilities |
|----------------------------------------------------------------------------------------------------|------------------------------------------------|---------------------|---------------------|--------------|-------|-----------------|-------------------|
| Creditor Filings:                                                                                                    |                                                |                     |                     |              |       |                 |                   |
| 17-40055 Henrietta Paul                                                                                                    | line Jones Post-Re                             | form Case           | Filed on: 03/11/201 | 4            |       |                 |                   |
| Type: bk                                                                                                    | Chapter                                        | : 13 v              | Offic               | e: 4 (St. Lo | uis)  |                 |                   |
| Assets: y                                                                                                    | Judge: 1                                       | css                 | Case                | Flag: Debt   | Ed    |                 |                   |
| Select the P:<br>Frank's Fishery, (Credite<br>Jones, Henrietta Pauline<br>LaBarge, John V. Jr. (Tr<br>Office of U.S. Trustee, [l<br>Continue Clear | arty:<br>2 [Debtor]<br>ustee]<br>U.S. Trustee] | udd/Create <u>N</u> | iew Party           |              |       |                 |                   |
|                                                                                                    |                                                |                     |                     |              |       |                 |                   |

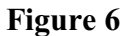

STEP 7 The PDF Document screen displays. (See Figure 7.)

| CM/ECF Test [                  | Database - Windo                 | ws Interne  | et Explorer                  |                      |           |             |                |                                         | . 8 ×      |
|--------------------------------|----------------------------------|-------------|------------------------------|----------------------|-----------|-------------|----------------|-----------------------------------------|------------|
| <u> - 00</u>                   | https://ecf-test.moeb            | .circ8.dcn/ | cgi-bin/FilingClaims.pl?9379 | 94451577732-L_1_2-1  | - 🔒       | 🖹 🄄 🗶 🔽     | Bing           |                                         | <b>₽</b> - |
| <u>E</u> ile <u>E</u> dit ⊻iew | F <u>a</u> vorites <u>I</u> ools | Help        | * 1                          | 🗞 Convert 👻 🛃 Select |           |             |                |                                         |            |
| 😭 Favorites 🛛 👍                | 🥖 Suggested Site:                | s 🔹 🙋 Fri   | ee Hotmail 🙋 Web Slice       | Gallery 🕶            |           |             |                |                                         |            |
| CM/ECF Test D                  | atabase                          |             |                              |                      |           | 👌 • 🔊       | -> 🖃 🖶 -> Bage | e + <u>S</u> afety + T <u>o</u> ols + 🌘 | o - »      |
| CM/ECF                         | Ba <u>n</u> krupto               | ÷y −        | Adversary 🝷                  | Query                | Reports - | Utilities - | <u>S</u> earch | Logout                                  | ?          |
| Case 11-40032                  |                                  |             |                              |                      |           |             |                |                                         |            |
| Filename                       |                                  |             |                              |                      |           |             |                |                                         |            |
|                                |                                  |             | Browse                       |                      |           |             |                |                                         |            |
| Attachments to                 | Document: 💿                      | No O        | Yes                          |                      |           |             |                |                                         |            |
| Next Clear                     |                                  |             |                              |                      |           |             |                |                                         |            |
|                                |                                  |             |                              |                      |           |             |                |                                         |            |

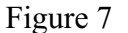

- Click **[Browse]**, then navigate to the directory where the appropriate PDF file is located and select it with your mouse.
  - To make certain you are about to associate the correct claim file for this entry, right click on the filename with your mouse and select **Open**. (See Figure 7a.)

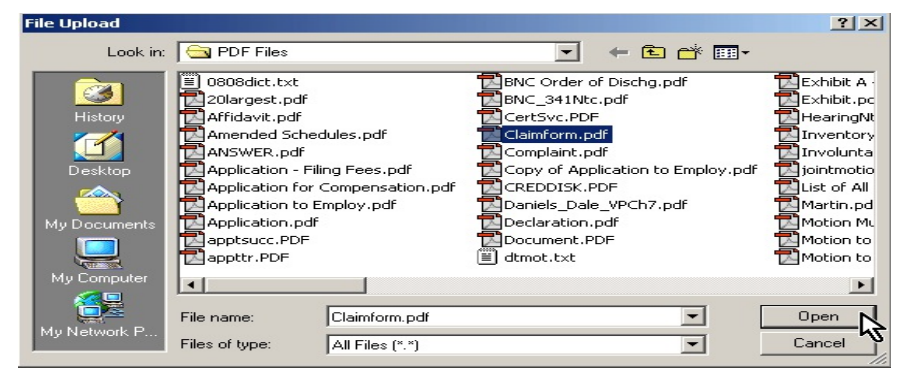

Figure 7a

- This will launch the Adobe Acrobat Reader to display the image of the claim. Verify that it is correct.
- Close or minimize the Adobe application after verifying the file, then click on the **Open** button on the File Upload dialogue box. (See Figure 7b.)

| File Upload                                       |                                                                                                    |          |                                                                                                    | <u>?</u> ×                                                                                                    |
|---------------------------------------------------|----------------------------------------------------------------------------------------------------|----------|----------------------------------------------------------------------------------------------------|----------------------------------------------------------------------------------------------------|
| Look in:                                          | 🔁 PDF Files                                                                                                    |          | - 🗲 🖆 📰                                                                                                    |                                                                                                    |
| History<br>Desktop<br>My Documents<br>My Computer | 0808dict.txt     20largest.pdf     Affidavit.pdf     Amended Schedules.pdf     ANSWER.pdf     Application - Filing Fees.pdf     Application to Employ.pdf     apptsucc.PDF     apptrt.PDF     File name:   Claimform.p | af<br>df | order of Dischg.pdf<br>341Ntc.pdf<br>vc.PDF<br>Select<br>Open<br>Print<br>Scan for Viruses<br>Make Available Offline<br>Open With<br>Quick View Plus<br>Quick View Plus<br>Quick Print<br>WinZip | Exhibit A<br>Exhibit.pc<br>HearingNt<br>Inventory<br>Involunta<br>Jointmotio<br>List of All<br>Martin.pd<br>Motion Nu<br>Motion to |
|                                                   | Files of type: All Files (*.*)                                                                                                    |          | Send To                                                                                                    | Cancel                                                                                                    |

Figure 7b

**STEP 8** The **Select a Claim** screen displays.

| Creditor Filings:     17-40055 Henrietta Pauline Jones Post-Reform Case Filed on: 03/11/2014     Type: bk   Chapter: 13 v   Office: 4 (St. Louis)     Assets: y   Judge: kss   Case Flag: DebtEd     Select claim(s) from list     Claims Selected:              | SECF                     | Ba <u>n</u> kruptcy | •          | <u>A</u> dversa | ry <del>-</del>  | <u>Q</u> uery |  |
|----------------------------------------------------------------------------------------------------|--------------------------|---------------------|------------|-----------------|------------------|---------------|--|
| 17-40055 Henrietta Pauline Jones Post-Reform Case Filed on: 03/11/2014     Type: bk   Chapter: 13 v   Office: 4 (St. Louis)     Assets: y   Judge: kss   Case Flag: DebtEd     Select claim(s) from list     Claims Selected:                                    | Creditor Filings:        |                     |            |                 |                  |               |  |
| Type: bk Chapter: 13 v Office: 4 (St. Louis)<br>Assets: y Judge: kss Case Flag: DebtEd<br>Select claim(s) from list<br>Claims Selected:<br>Creditor name<br>Creditor name<br>Claim # Amount claimed Date filed<br>Bank of America (29012)<br>Next Clear<br>Claim | 17-40055 Henrietta Paul  | ine Jones Post-Ref  | orm Case F | iled on: 03/1   | 1/2014           |               |  |
| Assets: y Judge: kss Case Flag: DebtEd<br>Select claim(s) from list<br>Claims Selected:<br>Creditor name<br>Creditor name<br>Claim # Amount claimed Date filed<br>Bank of America (29012)<br>Next<br>Clear<br>Clear<br>Claim                                     | Type: bk                 | Chapter:            | 13 v       |                 | Office: 4 (St. L | ouis)         |  |
| Select claim(s) from list     Claims Selected:     Creditor name   Claim #   Amount claimed   Date filed     Bank of America   (29012)   1   \$500.00   03/11/2014     Next   Clear                                                                              | Assets: y                | Judge: ks           | \$         |                 | Case Flag: Deb   | otEd          |  |
| Claims Selected:<br>Creditor name<br>Creditor name<br>Claim # Amount claimed Date filed<br>Bank of America (29012)<br>Next Clear                                                                                                    | Solart                   | claim(s) from list  |            |                 |                  |               |  |
| Creditor name Claim # Amount claimed Date filed   Bank of America (29012) 1 \$500.00 03/11/2014   Next Clear                                                                                                    | Claims Selected:         | itain(b) from nor   |            |                 |                  |               |  |
| Creditor name Claim # Amount claimed Date filed   Bank of America (29012) 1 \$500.00 03/11/2014                                                                                                    |                          |                     |            |                 |                  |               |  |
| Bank of America (29012)     1     \$500.00     03/11/2014       Next     Clear                                                                                                    | Creditor name            |                     |            | Claim # .       | Amount claimed   | Date filed    |  |
| Next Clear                                                                                                    | Bank of America (20012   | )                   |            | 1               | \$500.00         | 03/11/2014    |  |
| Next Clear                                                                                                    | Bank of Finkerica (25012 | ,                   |            |                 | \$500.00         | 05/11/2011    |  |
| Next Clear                                                                                                    |                          |                     |            |                 |                  |               |  |
|                                                                                                    | Next Clear               |                     |            |                 |                  |               |  |
|                                                                                                    |                          |                     |            |                 |                  |               |  |
|                                                                                                    |                          |                     |            |                 |                  |               |  |
|                                                                                                    |                          |                     |            |                 |                  |               |  |

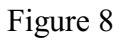

- Select the claim you wish to withdraw. (See Figure 8.)
- Click Next.

**STEP 9** The **Modify Docket Text** screen displays.

| ; 🕶 🗖                | • =                  | <u> </u>    |                     |              |               |                     |                   |  |
|----------------------|----------------------|-------------|---------------------|--------------|---------------|---------------------|-------------------|--|
| SECF                 | Bankruptcy           |             | <u>A</u> dversary   |              | Query         | <u>R</u> eports     | <u>U</u> tilities |  |
| Creditor Filings:    |                      |             |                     |              |               |                     |                   |  |
| 17-40055 Henrietta P | auline Jones Post-Re | form Case I | Filed on: 03/11/201 | 4            |               |                     |                   |  |
| Type: bk             | Chapter              | : 13 v      | Office              | e: 4 (St. Lo | ouis)         |                     |                   |  |
| Assets: y            | Judge: 1             | css         | Case I              | Flag: Debt   | Ed            |                     |                   |  |
|                      |                      |             |                     |              |               |                     |                   |  |
| Docket Text: Modify  | as Appropriate.      |             |                     | _            |               |                     |                   |  |
| V W                  | ithdrawal of Claim(s | s): 1       |                     | Filed by     | Creditor Fran | k's Fishery . (lm1) |                   |  |
|                      |                      |             |                     |              |               |                     |                   |  |
| Continue Clear       |                      |             |                     |              |               |                     |                   |  |
|                      |                      |             |                     |              |               |                     |                   |  |
|                      |                      |             |                     |              |               |                     |                   |  |
|                      |                      |             |                     |              |               |                     |                   |  |
|                      |                      |             |                     |              |               |                     |                   |  |
|                      |                      |             |                     |              |               |                     |                   |  |
|                      |                      |             |                     |              |               |                     |                   |  |
|                      |                      |             |                     |              |               |                     |                   |  |

Figure 9

- Click the arrow on the drop down box to choose which type of withdrawal you are filing, if necessary.
- Click Continue.

## STEP 10 The FINAL TEXT screen displays. (See Figure 10.)

| <b>BECF</b>                            | Ba <u>n</u> kruptcy  | ÷              | <u>A</u> dversary    | <b>.</b>   | <u>Q</u> uery | <u>R</u> ep      | orts       | ÷           | <u>U</u> tilities | * | Sear <u>c</u> h |
|----------------------------------------|----------------------|----------------|----------------------|------------|---------------|------------------|------------|-------------|-------------------|---|-----------------|
| Creditor Filings:                      |                      |                |                      |            |               |                  |            |             |                   |   |                 |
| 17-40055 Henrietta Pa                  | uline Jones Post-Ref | orm Case I     | Filed on: 03/11/2014 |            |               |                  |            |             |                   |   |                 |
| Type: bk                               | Chapter:             | 13 v           | Office:              | 4 (St. Lor | uis)          |                  |            |             |                   |   |                 |
| Assets: y                              | Judge: ks            | s              | Case F               | lag: DebtE | id            |                  |            |             |                   |   |                 |
| Docket Text: Final Tex                 | t                    |                |                      |            |               |                  |            |             |                   |   |                 |
| Withdrawal of Cla                      | im(s): 1 Filed by C  | reditor Fr     | ank's Fishery. (Im   | 1)         |               |                  |            |             |                   |   |                 |
| Attention!! Submitti<br>Continue Clear | ng this screen comm  | iits this trai | isaction. You will h | ave no fu  | rther opportu | nity to modify ( | this submi | ission if y | ou continue.      |   |                 |

Figure 10

- Verify the final docket text.
- CAUTION!! This is your last opportunity to change this event. Clicking [Continue] will submit this amended schedule to the database.
- If the final docket text is incorrect, click on your browser's **[Back]** button to find the screen to be modified.
- To abort or restart the transaction, click the Bankruptcy hyperlink on the CM/ECF Main Menu bar.
- If correct, click [Continue].